# AssetW**O**RKS

## **Ad Hoc Reporting**

User Interface Guide

Version 24.x Last Modified: 24.0 | March 2024 © 2024 AssetWorks Inc., its subsidiaries and affiliates. All rights reserved.

Private and Confidential. Not for public dissemination.

Information contained in this document is proprietary to AssetWorks Inc. and may be used or disclosed only with written permission from AssetWorks Inc. This guide, or any part thereof, may not be reproduced without the prior written permission of AssetWorks Inc. This document refers to numerous products by their trade names. In most, if not all, cases these designations are claimed as Trademarks or Registered Trademarks by their respective companies. This document and the related software described in this manual are supplied under license or nondisclosure agreement and may be used or copied only in accordance with the terms of the agreement. The information in this document is subject to change without notice and does not represent a commitment on the part of AssetWorks Inc. The names of companies and individuals used in the sample database and in examples in the manuals are fictitious and are intended to illustrate the use of the software. Any resemblance to actual companies or individuals, whether past or present, is purely coincidental.

### **Technical Support**

AssetWorks provides several ways to connect with the Customer Support team. Be prepared to provide detailed information to the representative. If you are reporting an issue by email, include screen shots of your problem. This will provide the Customer Support representative with the information needed to respond quickly and effectively.

Customer Support is available Monday through Friday, 7:00 a.m. to 7:00 p.m., Eastern Time.

Telephone: 1-610-225-8300

Email: M5Support@AssetWorks.com

Website: <u>Community.AssetWorks.com</u>

The support website can be used to open issues, subscribe to user groups, and download documentation, as well as to access the latest AssetWorks news. For secure access to the website, contact Customer Support by calling the number above.

## Ad Hoc Reporting User Interface Guide

Version 24.x

Last Modified 24.0 | March 2024

### Contents

| Ov  | verview                       | 4  |
|-----|-------------------------------|----|
| Se  | tup and Configuration:        | 5  |
|     | Settings tab                  | 6  |
| Re  | port Designer                 | 8  |
| 1.  | Data Sources                  | 9  |
|     | Multiple Data Sources         |    |
| 2.  | Design                        | 15 |
|     | View Data Source Fields       |    |
|     | Add Report Filters            | 16 |
|     | Building Complex Filter Logic | 17 |
|     | Apply Cross Filtering         | 17 |
|     | Manage Report Parts           | 18 |
|     | Field Properties              | 19 |
|     | Data Source                   | 20 |
|     | Data Formatting               | 20 |
|     | Header Formatting             | 23 |
| 3.  | Format                        | 25 |
| 4.  | Exporting                     | 26 |
| 5.  | Access                        | 26 |
| 6.  | Report Viewer                 | 27 |
| 7.  | Grid – Report Part            | 28 |
| 8.  | Chart – Report Part           | 29 |
| 9.  | Form – Report Part            |    |
| 10. | . Gauge – Report Part         | 31 |
| Da  | shboard Designer              | 32 |
|     | Edit Dashboard                | 35 |
|     | Presentation Mode             |    |

| Configure Sharing/Access     |    |
|------------------------------|----|
| Subscriptions/Scheduling     |    |
| Other Options                | 37 |
| M5 Application Frames        |    |
| Role Maintenance             |    |
| Application User Maintenance |    |
| Ad Hoc Group Maintenance     | 40 |
| Ad Hoc Query Admin           | 41 |
| Additional Resources         | 43 |
| Updates                      |    |

### **Overview**

The Ad Hoc Reporting tool allows users to create and execute their own customized reports within the M5 application. It is available as an add-on license.

The Ad Hoc Reporting tool must be licensed and installed as part of the M5 application. There is specific Ad Hoc Reporting application user security that must be configured prior to using this feature.

Ad Hoc enables you to access views of the M5 data to quickly transform raw data into useful and readily understood information.

You can:

- Extract the information you need from one or more related views.
- Format data into reports, charts, pivots, and gauges.
- View the resulting report and then print it.
- Export reports in several formats, including Microsoft Word, Microsoft Excel, and Adobe PDF.
- Implement custom layout reports through Forms.

## **Setup and Configuration:**

Please see the *M5* Ad Hoc Izenda Install Guide for more information regarding setup and configuration for the Ad Hoc module.

If this is your first time using Ad Hoc after the install OR you have just installed a new M5 patch update, please see the <u>Ad Hoc Query Admin</u> section of this document for synchronization instructions.

Ad Hoc permissions and access levels are configured using the following frames within the application:

- Role Maintenance
- Application User Maintenance
- Ad Hoc Group Maintenance

Ad Hoc maintenance and upkeep (system admin level) activities are carried out on the following frames within the application:

- Ad Hoc Object Maintenance
- Ad Hoc Query Admin
- Legacy Ad Hoc Query

## Settings tab

| ■ Reports + | + Settings                                          |                                                                                      | -   <b>4</b>   9 |
|-------------|-----------------------------------------------------|--------------------------------------------------------------------------------------|------------------|
| X Others    |                                                     |                                                                                      | Save Cancel      |
|             | Name                                                | Value                                                                                |                  |
|             | Sort Column Name                                    |                                                                                      | C                |
|             | Trim Time In Joins                                  |                                                                                      | C                |
|             | Timezone for Data Offset                            | 0                                                                                    | C                |
|             | Timezone for Timestamp Offset                       | 0                                                                                    | C                |
|             | Convert Null to Empty String                        |                                                                                      | C                |
|             | Show Schema Name                                    | 0                                                                                    | C                |
|             | Show Introduction Text                              | 0                                                                                    | C                |
|             | Send to Disk Path                                   |                                                                                      | C                |
|             | Determine common filter for the same field based on | <ul> <li>Same field of the same data object from the same DB schema</li> </ul>       | C                |
|             |                                                     | <ul> <li>Same field name regardless of DB schema or<br/>connection string</li> </ul> |                  |
|             |                                                     | $\bigcirc$ Same alias name regardless of DB schema or connection string              |                  |
|             | Hide report header and footer by default            | 0                                                                                    | C                |

| Field                        | Description                                                                                                    |
|------------------------------|----------------------------------------------------------------------------------------------------|
| Sort Column Name             | If true (selected), then sort by position in database. If false (cleared), then sort in alphabetical order.                 |
| Trim Time in Joins           | Sets whether joins using Date Time fields will use the time portion of the field.                                           |
| Time Zone for Data Offset    | Set the value indicating time zone offset for<br>database data in Report<br>Designer/viewer/dashboard for hours<br>entered. |
| Convert Null to Empty String | If selected, system displays blank for any field containing NULL and blank for any field containing blank.                  |
| Show Schema Name             | Select to show schema name together with data source name.                                                                  |
| Show Introduction Text       | Select to show introduction text in Report<br>Designer on data source tab.                                                  |

| Field                                               | Description                                                                                                    |
|-----------------------------------------------------|----------------------------------------------------------------------------------------------------|
| Send to Disk Path                                   | Sets the path where files will be saved for<br>any scheduled instances with a Send to Disk<br>location specified.                                                                                |
| Determine common filter for the same field based on | Choose how the system should consider<br>whether different filters are to filter the same<br>field or not so that they are eligible to be<br>considered a common filter on the Dashboard<br>tab. |
| Hide report header and footer by default            | Select to hide report header and footer by default in Report Designer and Report Viewer.                                                                                                    |

## **Report Designer**

The Ad Hoc Report Designer tab is accessed by searching for the *Ad Hoc Query* frame in M5 and navigating to that frame. Select the **Reports** tab to access the designer.

The report designer allows you to create, modify reports, and preview reports.

- There are two tabs at the top of the Ad Hoc Query page: **Reports** and **Dashboards**.
- To view a list of available, previously created reports, select the **Reports** tab.
- To create a new report, select the + icon on the **Reports** tab.

|                                    | 🗟 Reports 🕂 🙊 Dashboards 🕂       | •   <b>4</b>   <b>0</b>                               |
|------------------------------------|----------------------------------|-------------------------------------------------------|
| «                                  | All Vearch Q                     | Sort by Report Name - 12 🖬 🖬                          |
| REPORTS TEMPLATES                  | LOCAL CATEGORIES                 | •                                                     |
| ALL REPORTS                        | SHARON                           |                                                       |
| Local Categories 👻                 | Sharon Test 1 Trying out Adhoc 7 | Created By: Sharon Henry O<br>Last Edited: 12/23/2019 |
| Sharon Ø                           | sgh - test 2                     | Created By: Sharon Henry O<br>Last Edited: 10/16/2019 |
| Uncategorized                      | TEST REP 987 - TEST SUB 987      |                                                       |
|                                    | Mac tester 2                     | Created By: Mac Breuer OLAst Edited: 09/17/2019       |
|                                    | PETES REPORT                     | Created By: Peter Corbett Orbett                      |
|                                    | PETES REPORT                     | Created By: Peter Corbett Ottation Corbett            |
|                                    | PETES REPORT                     | Created By: Peter Corbett Older Corbett               |
|                                    | tester mac report                | Created By: Mac Breuer O<br>Last Edited: 09/17/2019   |
| Copyright 2016 - 2020 Izenda, Inc. |                                  |                                                       |

## 1. Data Sources

The Report Designer/Data Source page allows you to:

- Search for, view, and select data sources for your report.
- Set up and validates relationships between your data sources.

|                                | 🖩 Reports 🕂 🖳 Dashbo                   | ards | +                                                                               |                     |              |
|--------------------------------|----------------------------------------|------|---------------------------------------------------------------------------------|---------------------|--------------|
| «                              | Distinct                               |      |                                                                                 | Export - Updat      | e Result Sar |
| Data Source                    | Search                                 |      | Example Report Name 🖉                                                           | Preview Records 10  |              |
| 🗹 Design                       |                                        |      | 0                                                                               |                     |              |
| ि Format                       | BILLING                                |      | ₩ Filter                                                                        |                     |              |
| Exporting                      | BILL_LEAS_SUMM                         |      | Please select a data source from the middle panel to begin creating your report |                     |              |
| F. Access                      | CATEGORY_TREND_C >                     |      |                                                                                 |                     |              |
|                                | COMP_MAIN                              |      | All v Search Q                                                                  |                     |              |
|                                | DASHPAGE                               | 0    | Join Alias Join Type Operator Data Object Join Field                            | Foreign Data Object | Field        |
|                                | DEPT_MAIN  DEPT_MAIN_2                 |      | No record found.                                                                |                     |              |
|                                | FFX_VIEW_BILLSUM                       |      |                                                                                 |                     |              |
|                                | FFX_VIEW_UNIT_VOC2  FFX_VIEW_VOC2      |      |                                                                                 |                     |              |
|                                | FFX_VIEW_VOC2_DISP1                    | 0    |                                                                                 |                     |              |
|                                | FFX_VIEW_VOC2_DISP2  FFX_VIEW_VOC2_JOB |      |                                                                                 |                     |              |
| Copyright 2020 AssetWorks, LLC |                                        |      |                                                                                 |                     |              |

- Available tables and views display in the middle panel next to the left side menu.
- You can use the search box to quickly filter results.

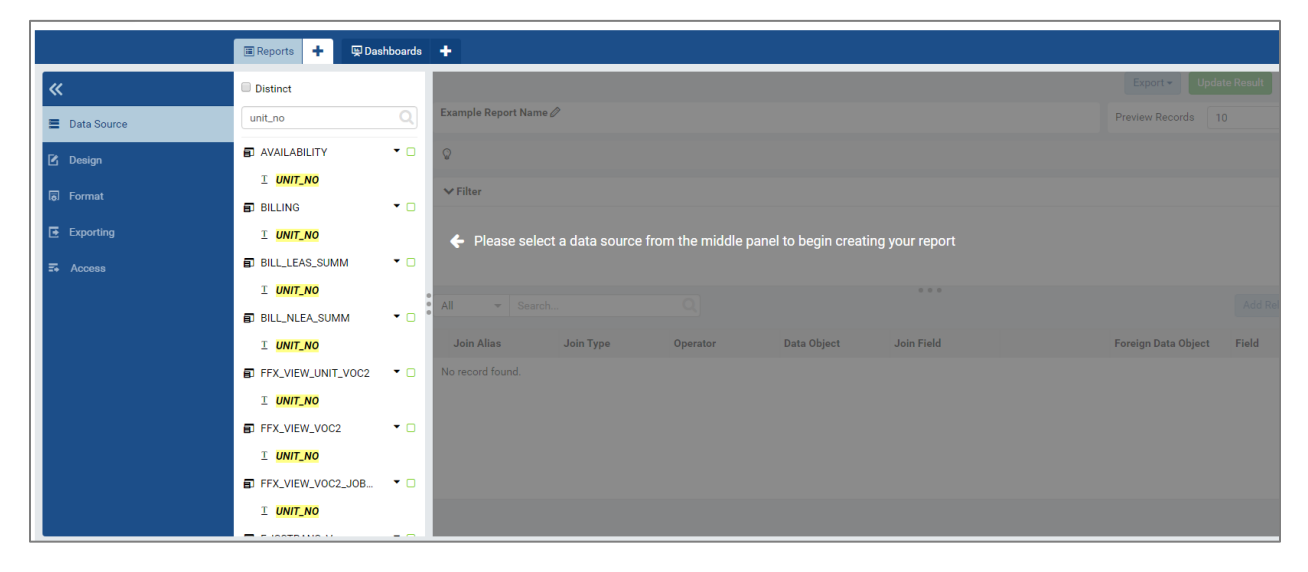

- To select a data source, select the green checkbox.
  - Existing relationships between selected data sources are automatically added to the relationship list in the Content Panel.
- To unselect a data source, clear the green checkbox.
  - Relationships between unselected data sources are automatically removed from the relationship list in the Content Panel.

|             | ■ Reports                                  | +                                                    |
|-------------|--------------------------------------------|------------------------------------------------------|
| «           | Distinct                                   |                                                      |
| Data Source | unit_no Q                                  | Example Report Name 🖉                                |
| 🗹 Design    | 🗊 AVAILABILITY 🔹 🗹                         | Q                                                    |
| Format      | I <u>UNIT_NO</u><br>∎ BILLING ▼ ☞          | ▼ Filter                                             |
| Exporting   | I UNIT_NO                                  |                                                      |
| 🕶 Access    | BILL_LEAS_SUMM                             |                                                      |
|             | I <mark>UNIT_NO</mark><br>■ BILL_NLEA_SUMM | All V Search Q                                       |
|             | I UNIT_NO                                  | Join Alias Join Type Operator Data Object Join Field |
|             | FFX_VIEW_UNIT_VOC2                         | No record found.                                     |
|             | ⊥ <mark>UNIT_NO</mark>                     |                                                      |
|             | FFX_VIEW_VOC2 •                            |                                                      |
|             | ⊥ <mark>UNIT_NO</mark>                     |                                                      |
|             | FFX_VIEW_VOC2_JOB                          |                                                      |
|             |                                            |                                                      |

• You can choose to set the report as **Distinct** by selecting the checkbox on top of the middle panel. If selected, this will force the report to return unique values only.

| <ul> <li>If you want the report to return duplicate</li> </ul> | e values, leave it clear. |
|----------------------------------------------------------------|---------------------------|
|----------------------------------------------------------------|---------------------------|

|                                    | 🖩 Reports 🕂 🖳 Dash                  | boards | +                                                    |
|------------------------------------|-------------------------------------|--------|------------------------------------------------------|
| «                                  | Distinct                            |        |                                                      |
| Data Source                        | unit_no                             | Q      | Example Report Name 🖉                                |
| 🗹 Design                           |                                     | • 🗹    | Q                                                    |
| ه Format                           | ⊥ <mark>UNIT_NO</mark><br>∎ BILLING | • 🕑    | ✓ Filter                                             |
| Exporting                          | I UNIT_NO                           |        |                                                      |
| F. Access                          | BILL_LEAS_SUMM                      | • 0    |                                                      |
|                                    | I UNIT_NO                           | • 0    | All V Search Q                                       |
|                                    | I UNIT_NO                           |        | Join Alias Join Type Operator Data Object Join Field |
|                                    | FFX_VIEW_UNIT_VOC2                  | • 🗆    | No record found.                                     |
|                                    | ⊥ <mark>UNIT_NO</mark>              |        |                                                      |
|                                    | FFX_VIEW_VOC2                       | • □    |                                                      |
|                                    |                                     |        |                                                      |
|                                    | J FFX_VIEW_VOC2_JOB                 | • 0    |                                                      |
|                                    |                                     |        |                                                      |
| Copyright 2016 - 2020 Izenda, Inc. |                                     |        |                                                      |

• Select the amount of preview records from the dropdown at the top of the screen.

|                        |                      |            | Export - Upd        | late Result Save (   | Cancel Report Viewer |
|------------------------|----------------------|------------|---------------------|----------------------|----------------------|
| Example Report Name 🖉  |                      |            | Preview Records     | 10                   | - <                  |
| ଢ                      |                      |            |                     | 10<br>1_10           | Filter F             |
| ✓ Filter               |                      |            |                     | 1000<br>10000<br>All | roperties            |
|                        |                      |            |                     |                      |                      |
| All 👻 Search           |                      | 000        |                     | Add Relationship     | Validate Syntax      |
| Join Alias Join Type ( | Operator Data Object | Join Field | Foreign Data Object | Field                | Action               |
| No record found.       |                      |            |                     |                      |                      |
|                        |                      |            |                     |                      |                      |

• To save the report, select the **Save** button at the top of the screen.

If the report has more than one table or views, you will have to first edit and define the relationships to join them together. See the following page for information on join relationships for reports with more than one table or view.

|                       |           |          |             |               |           | Export +         |           | Save   | Cancel  | Report Vi | ewer       |
|-----------------------|-----------|----------|-------------|---------------|-----------|------------------|-----------|--------|---------|-----------|------------|
| Example Report Name 🖉 |           |          |             | Save          |           |                  |           | ×      |         | •         | <          |
| Q                     |           |          |             | Template Name | Report 01 |                  |           |        |         |           | Filter Pro |
| ✓ Filter              |           |          |             | Save As       | Templates |                  |           | *      |         |           | pertie     |
|                       |           |          |             | Category      | Select    |                  |           | -      |         |           | ŵ          |
|                       |           |          |             | Sub-category  | Select    |                  |           | •      |         |           |            |
| All 👻 Search          |           |          |             |               |           |                  | ОК        | Cancel | Validat |           |            |
|                       |           |          |             |               |           |                  |           |        |         |           |            |
| Join Alias            | Join Type | Operator | Data Object | Join Field    | _         | Foreign Data Obj | ect Field |        | Ac      | tion      |            |
| Join Alias            | Join Type | Operator | Data Object | Join Field    |           | Foreign Data Obj | ect Field |        | Ac      | tion      |            |
| Join Alias            | Join Type | Operator | Data Object | Join Field    |           | Foreign Data Obj | ect Field |        | Ac      | tion      |            |

- Give the report a unique name. The report is saved as a **Template** initially. After you define any field on the **Design Page**, the **Report** option is then available.
- Select a Category and Sub-Category if necessary. You can also create new categories and sub-categories on the fly by entering new values in the fields.

The report name must be unique. You cannot save the report with a duplicate name.

|                       |           |          |             |            |             | Export - Update     | e Result Save    | Cancel Report Vie | ewer   |
|-----------------------|-----------|----------|-------------|------------|-------------|---------------------|------------------|-------------------|--------|
| Example Report Name 🖉 | >         |          |             |            |             | Preview Records 10  |                  | •                 | <      |
| Q                     |           |          |             |            |             |                     |                  |                   | Filter |
| <b>∨</b> Filter       |           |          |             |            |             |                     |                  |                   | Proper |
|                       |           |          |             |            |             |                     |                  |                   | ties   |
|                       |           |          |             |            |             |                     |                  |                   |        |
|                       |           |          |             | 0 0 0      |             |                     |                  | White one         |        |
| All   Search          |           | Q        |             |            |             |                     | Add Relationship | Validate Syntax   |        |
| Join Alias            | Join Type | Operator | Data Object | Join Field |             | Foreign Data Object | Field            | Action            |        |
|                       | Inner 👻   |          | •           | <b>•</b>   | = (Field) - | -                   | •                | + 🗆 ×             |        |
|                       | Inner     |          | -           | -          | = (Field) - | -                   | •                | + 🗆 x             |        |
|                       | Left      |          |             |            |             |                     |                  |                   |        |
|                       | Cross     |          |             |            |             |                     |                  |                   |        |
|                       | Full      |          |             |            |             |                     |                  |                   |        |
|                       |           |          |             |            |             |                     |                  |                   |        |
|                       |           |          |             |            |             |                     |                  |                   |        |
|                       |           |          |             |            |             |                     |                  |                   |        |

### **Multiple Data Sources**

- When selecting multiple data sources, you must define their relationships to join them together.
- The options are:
  - Inner (Direct) Join: Selects rows from two tables such that the value in one column of the first table also appears in a column of the second table.
  - Left (First Exists) Join: The Left Outer Join known also as Left Join returns all rows from the left table in the Left Outer Join clause, no matter if the joined columns match. A field in a result row will be null if the corresponding input table did not contain a matching row.
  - **Right Join:** The Right Outer Join known also as Right Join returns all rows from the right table in the Right Outer Join clause, no matter if the joined columns match. A field in a result row will be null if the corresponding input table did not contain a matching row.
  - **Cross Join:** A cross join will return a result table where each row from the first table is combined with each row from the second table.
  - **Full Join:** The Full Outer Join known also as Full Join returns all rows from Both the Right Outer Join & Left Outer Join. A field in a result row will be null if the corresponding input table did not contain a matching row.
  - You can use the **Validate Syntax** button to make sure you have constructed a valid SQL statement before proceeding with the report.

|                       |           |          |              |            |             | Export - Updat      | e Result Save    | Cancel Report Vie |
|-----------------------|-----------|----------|--------------|------------|-------------|---------------------|------------------|-------------------|
| Example Report Name 🖉 | >         |          |              |            |             | Preview Records 10  | )                | <b>~</b>          |
| Ŷ                     |           |          |              |            |             |                     |                  |                   |
| ✓ Filter              |           |          |              |            |             |                     |                  |                   |
|                       |           |          |              |            |             |                     |                  |                   |
|                       |           |          |              |            |             |                     |                  |                   |
|                       |           |          |              |            |             |                     |                  |                   |
| All   Search          |           | Q        |              |            |             |                     | Add Relationship | Validate Syntax   |
| Join Alias            | Join Type | Operator | Data Object  | Join Field |             | Foreign Data Object | Field            | Action            |
| I VIEW_ALL_UNITS      | Inner 👻   |          | VIEW_ALL_U v | UNITID -   | = (Field) - | VIEW_ALL_UNI 👻      | UnitID           | - + 🗉 ×           |
|                       |           |          |              |            |             |                     |                  |                   |
|                       |           |          |              |            |             |                     |                  |                   |
|                       |           |          |              |            |             |                     |                  |                   |
|                       |           |          |              |            |             |                     |                  |                   |
|                       |           |          |              |            |             |                     |                  |                   |
|                       |           |          |              |            |             |                     |                  |                   |

- Action buttons:
  - The + icon is for adding **Key Joins**.
  - The **Copy** icon allows you to copy a relationship.
  - The **X** icon allows you to delete a relationship.
  - More information about the Report Designer/Data Sources can be found <u>here</u>.

## 2. Design

The Report Designer/Design page allows you to:

- View field properties.
- Add or edit calculated fields.
- Add or edit report parts.
- Add or edit data source fields.
- Define report filters.

### **View Data Source Fields**

| ≡    | + Add Calculated Field              |                                                                    | Export - Update Result Add Rep | ort Part Save - Cancel Report Viewer |
|------|-------------------------------------|--------------------------------------------------------------------|--------------------------------|--------------------------------------|
| =    | unit Q                              | REPORT 01A                                                         | Preview Records 10 -           | FIELD PROPERTIES                     |
| R    | 🖨 Selected Data Source              | ✓ Filter □ Show Filters Under Report Description Cross Filtering © | a Add Filter                   |                                      |
| _    | 🗊 Alias 1 🔹                         |                                                                    |                                | Type View                            |
| lā.  | I AlternateUnitNumber               |                                                                    |                                | Name Alias 1                         |
| Œ    | DateUnitRequested                   |                                                                    |                                | Field Name AlternateUnitNumber       |
| 5    | # Replaces <mark>Unit</mark> ID     | Filter Logic Example (1 OR 2) AND (3 OR 4)                         | Validate Syntax                | Data Type Text 💡                     |
|      | I Replaces <mark>Unit</mark> Number |                                                                    |                                | operti                               |
|      | # UNITID                            | • • • • • • • • • • • • • • • • • • •                              |                                |                                      |
|      | I <b>Unit</b> Number                |                                                                    |                                | Repor                                |
|      | # UnitRequestID                     |                                                                    |                                | t Part                               |
|      | ⊥ <mark>Unit</mark> Status          | Lt Olivet                                                          |                                | Proper                               |
|      | I UnitWONotes                       | TO CREATE A REPORT PART B Form                                     |                                | ties                                 |
|      | D VIEW_ALL_ <b>UNIT_</b> HI •       | SELECT A TYPE: //i Gauge                                           |                                |                                      |
|      | # <b>Unit</b> ID                    | III Grid                                                           |                                |                                      |
|      |                                     |                                                                    |                                |                                      |
| Сору | right 2016 - 2020 Izenda, Inc.      |                                                                    |                                |                                      |

- Data sources display in the middle panel under **Selected Data Source** group.
- To expand a source's fields, select it. The fields display icons representing their data type.
- You can also search for fields in the **Search** box at the top of the panel.
- Selecting a field displays the Field Properties panel on the right side of the screen.

### **Add Report Filters**

| Please press Update Result button after adjusting filter configurations to avoid data inconsistency. 😵                                                                         | Please press Update Result button after adjusting filter configurations to avoid data inconsistency. S Export 👻 Update Result Add Report Part Save 💌 Cancel Report Viewer |                           |  |  |  |  |  |  |  |  |
|----------------------------------------------------------------------------------------------------|----------------------------------------------------------------------------------------------------|---------------------------|--|--|--|--|--|--|--|--|
| REPORT 01A                                                                                                    | Preview Records 10                                                                                                    | -                         |  |  |  |  |  |  |  |  |
| V Filter      Show Filters Under Report Description     Cross Filtering      Alias 1                                                                                           |                                                                                                    | Add Filter Properties     |  |  |  |  |  |  |  |  |
| AccessoryCost<br>File<br>AcquisitionDate<br>AcquisitionPrep_Cost<br>AcquisitionPrep_CostManual<br>AcquisitionPrep_CostManual<br>AcquisitionSecondaryMeter<br>AcquisitionMeter1 |                                                                                                    | Validate Syntax Roport Pa |  |  |  |  |  |  |  |  |
| Leil Chart<br>TO CREATE A REPORT PART È Form<br>SELECT A TYPE: ♂ Gauge<br>■ Grid                                                                                               |                                                                                                    | T Properties              |  |  |  |  |  |  |  |  |

- Select the Add Filter button.
- Select a field from the **Filter** dropdown menu.
  - Selected filters can be dragged and dropped in the *Filter* section to arrange them as needed.

| Please press Update Result button after adjusting filter configurations to avoid data in | consistency. 🔇               |    | Export - Upda | nte Result 🛛 Add Rep | ort Part Save  | Cancel Rep    | ort Viewer |
|------------------------------------------------------------------------------------------|------------------------------|----|---------------|----------------------|----------------|---------------|------------|
| REPORT 01A                                                                               | Preview Records              | 10 | -             | FILTER PROPE         | RTIES L        | .ess ゝ        |            |
| ✓ Filter Show Filters Under Report Description Cross Filtering ✿                         |                              |    |               | Add Filter           | [1] InServiceD | ate           | ▼ Filte    |
|                                                                                          |                              |    |               |                      | - Source       |               | er Prop    |
|                                                                                          |                              |    |               |                      | Туре           | View          | erties     |
|                                                                                          |                              |    |               |                      | Name           | Alias 1       | E          |
| Filter Logic Example (1 OR 2) AND (3 OR 4)                                               |                              |    |               | Validate Syntax      | Filter Name    | InServiceDate | ▼ Bld Pro  |
| ✓ Report Body                                                                            | V Denest Body - Saus to Orid |    |               |                      |                |               |            |
|                                                                                          |                              |    |               |                      | Date & Time    |               | •          |
|                                                                                          |                              |    |               |                      | Equals (Date 8 | & Time)       | • leport   |
|                                                                                          |                              |    |               |                      |                | <b>(1)</b>    | Part P     |
|                                                                                          | 🔟 Chart                      |    |               |                      |                | js            | operti     |
| TO CREATE A REPORT PART                                                                  | E Form                       |    |               |                      | Filter Alias   | InServiceDate |            |
| SELECI A HYPE:                                                                           | ∽Gauge<br>⊞Grid              |    |               |                      | Visible        |               |            |
|                                                                                          |                              |    | _             |                      | Required       |               |            |
|                                                                                          |                              |    |               |                      |                |               |            |
|                                                                                          |                              |    |               |                      |                |               |            |

- You can configure the **Filter Properties** in the panel on the right side of the screen by selecting the < icon and selecting the **Filter Properties** tab.
- You can define the Source, Operator, Settings, and Formatting.
- In the **Settings** section you can define the alias, visibility, and requirement settings for the filter.

### **Building Complex Filter Logic**

In cases where a simple match-all condition is not enough, you can construct complex filter logic if necessary.

For example, you may have three filters:

- 1. MCC
- 2. Billing Code
- 3. Maintenance Location

And you want to return all units with an MCC of 01, a Billing Code of 12, and a Maintenance Location of FM.

You can enter those values and you will get all units that match the 01, 12, AND FM values.

But what if you want to view all units that have an MCC of 01 AND a Billing Code of 12 OR a Maintenance Location of FM?

You can use the complex filter logic to accomplish this task.

| REPORT 01A 🖉                                                     | Preview Records |
|------------------------------------------------------------------|-----------------|
| ✓ Filter Show Filters Under Report Description Cross Filtering ♥ |                 |
| 1 MCC • X 2 BillingCode • X 3 MaintenanceLocation                | <b>~</b> ×      |
|                                                                  |                 |
| Filter Logic 1 AND (2 or 3)                                      |                 |

• In the **Filter Logic** field, enter 1 AND (2 or 3). This will display results that match both the value in filter 1 AND that match either value in filters 2 or 3.

### **Apply Cross Filtering**

Select the **Cross Filtering** button to apply cross filtering. This allows you to drill up and down in multiple report parts. For each action, the report filters related parts automatically.

This functionality is only available on charts or gauges that have more than one x-axis field defined or when you have multiple report parts.

### **Manage Report Parts**

|                                                                                              | Export •           | Update Result Add Rej | port Part Save - Cancel F | Report Viewer          |
|----------------------------------------------------------------------------------------------|--------------------|-----------------------|---------------------------|------------------------|
| REPORT 01A                                                                                   | Preview Records 10 | •                     | FIELD PROPERTIES          | >                      |
| ✓ Filter      Show Filters Under Report Description     Cross Filtering      Cross Filtering |                    | Add Filter            | ✓ Data Source             | Filter                 |
| 1 MCC • × 2 BillingCode • × 3 MaintenanceLocation                                            | ¥ X                |                       | Type View                 | Prope                  |
|                                                                                              |                    |                       | Name Alias 1              | erties                 |
|                                                                                              |                    |                       | Field Name UNITID         | 7                      |
| Filter Logic 1 AND (2 or 3)                                                                  |                    | Validate Syntax       | Data Type Numeric         | ald Pro                |
| ✓ Report Body Snap to Grid                                                                   |                    |                       |                           | perties                |
| LM Chart<br>TO CREATE A REPORT PART ☐ Form<br>SELECT A TYPE: ⊄r Gauge<br>III Grid            |                    |                       |                           | Report Part Properties |

- Built-in report parts include:
  - Chart
  - Form
  - Gauge
  - Grid
- You can add a new report part by selecting the type you want or selecting the + icon anywhere else in the report grid section.
- You can copy, delete and resize report parts using the report grid.

A more in-depth review of each report part is available through <u>Izenda's user documentation</u>.

### **Field Properties**

| REPORT 01A             |                            | Preview Records                                                             | 10   | •         |     |                 |
|------------------------|----------------------------|-----------------------------------------------------------------------------|------|-----------|-----|-----------------|
| ← Filter 📋 Show Filter | s Under Report Description | Cross Filtering 🌣                                                           |      |           |     | Add Filter      |
| 1 MCC                  | ✓ × 21                     | Field Selection                                                             |      | ×         |     |                 |
| -                      |                            | Alias 1                                                                     |      |           |     |                 |
| Filter Logic 1 AND (2  | or 3)                      | AccessoryCost AccessoryCostManual                                           |      |           |     | Validate Syntax |
| ✓ Report Body          | p to Grid                  | AcquisitionDate                                                             |      |           |     |                 |
| _                      | Configuration              | <ul> <li>AcquisitionPrep_CostManual</li> <li>AcquisitionPrepCost</li> </ul> |      | rev       | iew |                 |
| Description            | Test                       | <ul> <li>AcquisitionSecondaryMeter</li> <li>AcquistionMeter1</li> </ul>     |      | _         |     |                 |
| Columns                | BillingCode × Mainte       | Act_Code_Description                                                        |      |           | Moo | Materi          |
|                        | Meter1Type × Meter         | Active/DisposalStatus                                                       |      |           | MCC | Meterilype      |
| Separators             |                            |                                                                             |      | OK Cancel | 102 | M               |
|                        | Dra                        |                                                                             |      |           | T02 | М               |
|                        |                            |                                                                             | 1000 | 1/0       | T00 |                 |
|                        |                            |                                                                             |      |           |     |                 |

After a report part has been added to the grid (report body), you can edit your data source fields.

- Select a data source field inside the report body or you can expand the right-side panel and select the **Field Properties** tab and select *Grid* from the dropdown.
- A list of available fields displays in the dropdown next to it. The available fields display based on the values entered in the *Columns* box in the *Configuration* panel.

|                             |                                         |                   |                       |                  | Export -    | Update Result Add Re | port Part Save -  | Cancel Repo  | rt Viewer   |
|-----------------------------|-----------------------------------------|-------------------|-----------------------|------------------|-------------|----------------------|-------------------|--------------|-------------|
| REPORT 01A                  |                                         |                   |                       | Preview Records  | 10          | •                    | FIELD PROPERTIE   | 6 <u>L</u> e | <u>ss</u> > |
| ✓ Filter                    | leport Description Cross Filtering 🌣    |                   |                       |                  |             | Add Filter           | Grid              |              | Filte       |
| 1 MCC                       | × 2 BillingCode                         |                   | 3 MaintenanceLocation | - ×              |             |                      | ▼ Data Source     | BillingCode  | r Prop      |
|                             |                                         | ▼ Data Formatting | MaintenanceLoc        | arties           |             |                      |                   |              |             |
|                             |                                         |                   |                       |                  |             |                      | ▼ Header Formatti | MCC          | Ţ           |
| Filter Logic 1 AND (2 or 3) |                                         |                   |                       |                  |             | Validate Syntax      | ▼ Drill Down      | Meter1Type   | Id Pro      |
| ► Report Body               |                                         | OwnerDepartme     | pertie<br>:           |                  |             |                      |                   |              |             |
| • Report body _ Shap to Sha |                                         |                   |                       |                  |             |                      |                   |              | s           |
|                             | Configuration                           | 2                 | e                     | Previ            | ew          |                      |                   |              | Repo        |
| Description                 |                                         | •                 | 0-14                  |                  |             |                      |                   |              | ort Part    |
| Columns Billing             | gCode X MaintenanceLoca X MCC X         |                   | Test                  |                  |             |                      |                   |              | orope       |
| Meter                       | r1Type 🗙 Meter2Type 🗙 OwnerDepartment 🗙 | +                 | BillingCode           | MaintenanceLocat | MCC         | Meter1Type           |                   |              | rties       |
| Separators                  |                                         | Ø<br>]            | AP99                  | CLKS             | T02         | М                    |                   |              |             |
|                             | Drag or Add a field                     | +                 | AP99                  | CLKS             | T02         | м                    |                   |              |             |
|                             |                                         |                   | + 500                 | 01.1/0           | <b>T</b> 00 |                      |                   |              |             |
|                             |                                         |                   |                       |                  |             |                      |                   |              |             |

- There are four sections in this panel
  - 1. Data Source
  - 2. Data Formatting
  - 3. Header Formatting
  - 4. Drill Down

#### **Data Source**

|                                            |                                              |    |                       |                 | Export • | Update Result                          | Add Rep   | ort Part Save    | Cancel        | Report Vie | ewer    |
|--------------------------------------------|----------------------------------------------|----|-----------------------|-----------------|----------|----------------------------------------|-----------|------------------|---------------|------------|---------|
| REPORT UTA                                 |                                              |    |                       | Preview Records | 10       |                                        | -         | FIELD PROPERT    | ES            | Less       | >       |
| ✓ Filter 📄 Show Filters                    | s Under Report Description Cross Filtering 🌣 |    |                       |                 |          | â Ad                                   | dd Filter | Grid             | ▼ BillingCode | •          | Filter  |
|                                            |                                              |    |                       |                 |          |                                        |           | ▼ Data Source    |               |            | · Prop  |
|                                            |                                              |    |                       |                 |          |                                        |           | Туре             |               |            | erties  |
|                                            |                                              |    |                       |                 |          |                                        |           | Name             | Alias 1       |            | 7       |
| Filter Logic Example (1 OR 2) AND (3 OR 4) |                                              |    |                       |                 |          | Validate Syntax Field Name BillingCode |           |                  |               |            | eld Pro |
| ✓ Report Body      ■ Snap to Grid          |                                              |    | 0                     |                 |          |                                        |           | Field Name Alias | BillingCode   |            | perties |
|                                            | Configuration                                | Ð  | 4                     | Data Typ        |          | Data Type                              | Text      |                  | 70            |            |         |
| Tale                                       |                                              | _  |                       |                 |          |                                        | -         | Visible          | ~             |            | eport   |
| Description                                | Grid                                         | •  | Grid                  |                 |          |                                        |           | Data Formattir   | g             |            | Part Pr |
| Description                                | Grid 1                                       | \$ | Grid 1<br>BillingCode |                 |          |                                        |           | • Header Forma   | ting          |            | operti  |
| Columns                                    | BillingCode ×                                | +  | AP99                  |                 |          |                                        |           | Drill Down       |               |            | es      |
|                                            |                                              | 10 | AP99                  |                 |          |                                        |           |                  |               |            |         |
| Separators                                 | Drag or Add a field                          | +  | 1000                  |                 |          |                                        |           |                  |               |            |         |
|                                            |                                              |    |                       |                 |          |                                        |           |                  |               |            |         |

- In this section you can edit two fields:
  - 1. Field Name Alias
  - 2. Visibility check box

#### **Data Formatting**

|                           |                                            |     |                     |                 | Export • | Update Result | Add Rep   | oort Part Save   | Cancel          | Report V | /iev |
|---------------------------|--------------------------------------------|-----|---------------------|-----------------|----------|---------------|-----------|------------------|-----------------|----------|------|
| REPORT 01A                |                                            |     |                     | Preview Records | 10       |               | -         | FIELD PROPERT    | TIES            | Less     |      |
| ✓ Filter 📄 Show Filters U | Jnder Report Description Cross Filtering 🌣 |     |                     |                 |          | a Ad          | dd Filter | Grid             | ▼ Count (Billin | ng 💌     | ]    |
|                           |                                            |     |                     |                 |          |               |           | ▼ Data Formatti  | ng              |          | L    |
|                           |                                            |     |                     |                 |          |               |           | Function         | Count           | ~        | L    |
|                           |                                            |     |                     |                 |          |               |           | Format           | Count           |          | ŀ    |
| Filter Logic Example (1 0 | DR 2) AND (3 OR 4)                         |     |                     |                 |          | Validate      | Syntax    | Width            | Count Distinct  |          | L    |
| M Report Party - Care t   |                                            | 0.0 | 0 0                 |                 |          |               |           | Font             | Group           |          | L    |
| • Report Body Shap t      | o Gria                                     |     |                     |                 |          |               |           |                  | Maximum         |          | L    |
|                           | Configuration                              | Ð   | •                   | Previe          | N        |               |           |                  | Minimum         |          | l    |
| Title                     | Grid                                       | ¢   |                     |                 |          |               |           | Alignment        |                 | •        | L    |
| Description               | 0.14                                       | Ξ.  | Grid                |                 |          |               |           |                  |                 |          | L    |
| Columna                   |                                            | _ * | Count (BillingCode) |                 |          |               |           | Word Wrap        | <b>2</b> 2      |          | Ľ    |
| Columns                   | Count (BillingCode)                        | +   | 416086              |                 |          |               |           | Sort             | 41              |          | L    |
|                           |                                            | 18  | 410500              |                 |          |               |           | Color            | A 🔶             |          | L    |
| Separators                | Drag or Add a field                        | +   |                     |                 |          |               |           | Alternative Text | ¢               |          |      |

- In this section you can:
  - Apply a function to the field.
  - Format the display.
  - Choose font size, text effects, text color.
  - Set alignment.
  - Sort (sorting).
  - Subtotal and grand total settings.

#### Functions:

| Name                                                                 | Description                                   |  |  |  |
|----------------------------------------------------------------------|-----------------------------------------------|--|--|--|
|                                                                      | No function used.                             |  |  |  |
| Average Averages the values in a column.                             |                                               |  |  |  |
| Count                                                                | Counts the number of values in a column.      |  |  |  |
| Count Distinct Counts the number of distinct values in a column.     |                                               |  |  |  |
| Maximum Takes Maximum value of a field.                              |                                               |  |  |  |
| Minimum Takes Minimum value of a field.                              |                                               |  |  |  |
| Sum                                                                  | Sums the values in a column.                  |  |  |  |
| Sum Distinct         Sums the rows with distinct values in a column. |                                               |  |  |  |
| Group                                                                | Groups field values together for aggregating. |  |  |  |
| Group (Day)                                                          | 23; day of month .                            |  |  |  |
| Group (Month)                                                        | 3; instead of March.                          |  |  |  |
| Group (Year)                                                         | 2019                                          |  |  |  |
| Group (Month<br>Name)                                                | July                                          |  |  |  |
| Group (Date)                                                         | 7/4/2019                                      |  |  |  |
| Group (Day of<br>Week)                                               | Sun or Mon                                    |  |  |  |
| Group (Year &<br>Month)                                              | 2019 -07                                      |  |  |  |
| Group (Year & MN)                                                    | 2019 - Jul                                    |  |  |  |

| Name                      | Description                                     |
|---------------------------|-------------------------------------------------|
| Group (Week)              | Jul 01 – Jul 07 (Sunday to Saturday of Week).   |
| Group (Year &<br>Quarter) | 2019–Q3                                         |
| Days Old                  | 342 (Number of Days from Today's Date).         |
| Sum (Days Old)            | 782 (Sums the Number of Days from Todays Date). |

#### **Numeric Formats**

| Name                       | Description                                                                  |
|----------------------------|------------------------------------------------------------------------------|
|                            | Displays the number as it is stored in the database.                         |
| 0,000                      | Displays as a whole number.                                                  |
| 0,000.00                   | Displays with two decimal places.                                            |
| \$0.00                     | Displays as currency with two decimal place.                                 |
| \$/100                     | Displays the Number / 100 In currency format.                                |
| 0.0                        | Displays with one decimal place.                                             |
| 0.00                       | Displays with two decimal places.                                            |
| 0.000                      | Displays with three decimal places.                                          |
| 0%                         | Displays the number as a percentage.                                         |
| % of Group (with rounding) | Same as % of Group but rounds to closest tenth (ex. 1.11547% would be 1.1%). |
| % of Group                 | Calculates the percentage of the row value to the entire group of values.    |
| Gauge                      | Shows value in a Linear Gauge instead of a numerical value.                  |
| Gauge (variable)           | Shows values in a Linear Gauge which changes format due to values.           |
| Dash Gauge                 | Shows values in a Linear Gauge which changes format due to values.           |

#### **Date/Time Formats**

| Name         | Description                                                        |
|--------------|--------------------------------------------------------------------|
|              | Displays the date as it exists in the database.                    |
| Short Date   | Displays date using the mm/dd/yyyy format.                         |
| Long Date    | Displays the day of the week, month, numeric day, and the year.    |
| Short Time   | Displays time as hh:mm AM/PM.                                      |
| Long Time    | Displays time as hh:mm:ss AM/PM.                                   |
| Full (short) | Displays the Long Date format, followed by the Short Time format.  |
| Full (long)  | Displays the Long Date format, followed by the Long Time format.   |
| D&T (short)  | Displays the Short Date format, followed by the Short Time format. |
| D&T (long)   | Displays the Short Date format, followed by the Long Time format.  |

#### **Header Formatting**

|                        |                                                            |    |                |             | Export - Up       | odate Result 📃 Add Rep | ort Part Save                  | Cancel Report  | Viewer     |
|------------------------|------------------------------------------------------------|----|----------------|-------------|-------------------|------------------------|--------------------------------|----------------|------------|
| REPORT 01A             |                                                            |    |                | Preview Rec | ords 10           | •                      | FIELD PROPERT                  | TES Les        | <u>s</u> > |
| ✓ Filter               | s Under Report Description Cross Filtering 🌣               |    |                |             |                   | Add Filter             | Grid                           | ▼ ChangeDate ▼ | - Fite     |
|                        |                                                            |    |                |             |                   |                        |                                |                |            |
|                        | Data Formatting                                            |    |                |             |                   |                        |                                |                |            |
|                        |                                                            |    |                |             |                   |                        |                                | atting         | 2          |
| Filter Logic Example ( | Filter Logic Example (1 OR 2) AND (3 OR 4) Validate Syntax |    |                |             |                   |                        |                                |                |            |
| M Depart Pady Con      | ***                                                        |    |                |             |                   |                        |                                |                | pertie     |
| • Report Body _ Shap   | p to Ghd                                                   |    |                |             |                   |                        | Alignment                      | ****           | ö          |
| Grid                   |                                                            |    |                | N           | umber of Records  | 23 9 ×                 |                                |                | Repo       |
| Title                  | Grid                                                       | \$ |                |             |                   |                        | Color                          | A •            | nt Part    |
| Description            | Grid 1                                                     | ۵  | Grid<br>Grid 1 |             |                   |                        | Word Wrap                      | <b></b> ,      | Prop       |
| Columns                | BillingCode × BookValue × ChangeDate ×                     |    | BillingCode    | BookValue   | ChangeDate        |                        | Column Group                   |                | rties      |
|                        |                                                            | +  | AP99           | 0           | 2019-09-09T12:31: |                        | Column Group                   |                |            |
| Separators             |                                                            |    | AP99           | 0           | 2019-09-09T12:31: |                        | <ul> <li>Drill Down</li> </ul> |                |            |
|                        | Drag or Add a field                                        | +  | *000           | •           | 0010 00 00710 01  |                        |                                |                |            |

• You can format header settings, such as font, font size, alignment, color, word wrap, and column group.

#### Drill Down

| leports 🕂 🖳 Dashboards 🕂                   |                                         |                                  |                       |                                       | 🌲   💿             |
|--------------------------------------------|-----------------------------------------|----------------------------------|-----------------------|---------------------------------------|-------------------|
|                                            | Subreport Settings                      |                                  | Update Result Add Rep | oort Part Save - Cancel Report Viewer |                   |
| REPORT 01A                                 | Reports                                 |                                  | ۹ <b>×</b>            | •                                     | FIELD PROPERTIES  |
| ✓ Filter                                   | Subreport's filters inhere              | erit filters from current report |                       | Add Filter                            | Grid   ChangeDate |
|                                            | Field in Current Report                 | Field in Subreport               |                       |                                       | Data Source       |
|                                            | No record found.                        |                                  | - 1                   |                                       | Data Formatting   |
|                                            |                                         |                                  |                       |                                       | Header Formatting |
| Filter Logic Example (1 OR 2) AND (3 OR 4) |                                         |                                  |                       | Validate Syntax                       | ✓ Drill Down      |
| M Denest Redu - Course Cold                |                                         |                                  |                       |                                       | Sub Report 🍄      |
| • • Report body Shap to Grid               |                                         |                                  |                       |                                       |                   |
| Grid                                       |                                         |                                  | _                     | M S ×                                 |                   |
| Title Grid                                 | Style Link (New Window)                 |                                  | •                     |                                       |                   |
| Description Grid 1                         | You would like to view this setting as: |                                  |                       |                                       |                   |
| Columns BillingCode × BookValue × ChangeD  | ●Link<br>Olcon 🗞 👻                      |                                  | te                    | 2                                     |                   |
|                                            |                                         |                                  |                       | 31:                                   |                   |
| Separators                                 |                                         | Add Field Mapping OK Ca          | ancel                 | 31:                                   |                   |
| Drag or Add a field                        |                                         |                                  |                       | *                                     |                   |
|                                            |                                         |                                  |                       |                                       |                   |

• The *Drill Down* section allows you to configure sub reports.

More information on the Report Designer/Designer section can be found here.

## 3. Format

|      | Report Formatting -                                                  |                                                                       | Export - Update Result Save -        | Cancel Report V | Viewer            |
|------|----------------------------------------------------------------------|-----------------------------------------------------------------------|--------------------------------------|-----------------|-------------------|
| =    | Report Header & Footer -<br>Image                                    | REPORT 01A                                                            | Preview Records 10                   | •               | <                 |
| •    | Text<br>Date Time<br>Page Number<br>Horizontal Rule<br>Vertical Rule | Filter      Show Filters Under Report Description     Cross Filtering |                                      | Add Filter      | Filter Properties |
| 5    | Report little & Description                                          | Filter Logio Example (1 OR 2) AND (3 OR 4)                            |                                      | Validate Syntax | Field Prope       |
|      |                                                                      | ✓ Report Header                                                       |                                      | Add Item        | rties             |
|      |                                                                      | ×<br>Logo Image                                                       | Report Name                          | ×               | Report Part Prope |
|      |                                                                      |                                                                       | Report Generated X Current Date Time | ×               | rties             |
|      |                                                                      |                                                                       | User X Current User Name             | ×               | Forma             |
|      |                                                                      |                                                                       | Tenant × Tenant Name                 | ×               | t Prope           |
| Сору | ight 2016 - 2020 Izenda, Inc.                                        |                                                                       |                                      |                 |                   |

The <u>Report Designer/Format</u> page allows you to:

- Format the layout for the report's header and footer.
- Enter a title and description.
- Enter additional report items:
  - Image (URL-based only)
  - Text
  - Date/Time
  - Page Number
  - Horizontal Rule
  - Vertical Rule

## 4. Exporting

The Exporting page allows you to view a generated preview of the report as well as export the query execution SQL to a .txt file.

## 5. Access

|                                               |                  |       |                  | Export - | Save 👻                    | Cancel   | Report  | Viewer |  |  |
|-----------------------------------------------|------------------|-------|------------------|----------|---------------------------|----------|---------|--------|--|--|
| REPORT 01A                                    |                  | Owner | Thomas Belskie × |          |                           |          |         |        |  |  |
| All • Search Q                                |                  |       |                  |          |                           | Add S    | Sharing | 8      |  |  |
| □ Share With                                  |                  |       |                  |          | <ul> <li>Acces</li> </ul> | s Rights | A       | Action |  |  |
| User -                                        | test90 TEST90 ×  |       |                  |          | • Viev                    | v Only   | *       | ×      |  |  |
| Role *                                        | RJTEST × RALL2 × |       |                  |          | Full                      | Access   | *       | ×      |  |  |
|                                               |                  |       |                  |          |                           |          |         |        |  |  |
| 1 to 2 of 2   Items per page 10 ▼ H < 1 /1> H |                  |       |                  |          |                           |          |         |        |  |  |
|                                               |                  |       |                  |          |                           |          |         |        |  |  |
|                                               |                  |       |                  |          |                           |          |         |        |  |  |
|                                               |                  |       |                  |          |                           |          |         |        |  |  |
|                                               |                  |       |                  |          |                           |          |         |        |  |  |

The Report Designer/Access page allows you to:

- View and edit report owner.
- View list of sharing's.
- View, edit, or remove who the report is shared with.
- To add a sharing, select the **Add Sharing** button, select **Everyone**, **User**, **or Role**, select the appropriate entities to share with, then set **Access Rights**.
- You can delete/revoke access by selecting the X icon.

## 6. Report Viewer

| I Rep                          | ports 🕂 | 띷 Dashboards | +     |                   |                    |                         |    |        |           |            |     |          |             |   |
|--------------------------------|---------|--------------|-------|-------------------|--------------------|-------------------------|----|--------|-----------|------------|-----|----------|-------------|---|
|                                |         |              |       | Add Subscription  |                    |                         |    | ×      | Subscribe | Print      |     | Export 🕶 | Edit 🕶      |   |
| REPORT 01A                     |         |              |       |                   |                    |                         |    |        |           |            |     |          |             |   |
| ✓ Filters                      |         |              |       | Instance Name     |                    |                         |    |        |           |            |     |          |             |   |
|                                |         |              |       | Schedule Delivery |                    |                         |    |        |           |            |     |          |             |   |
|                                |         |              |       | Subscription Type | Subscribed Report  | ting Item               |    | -      |           |            |     |          |             |   |
|                                |         |              |       | Time Zone         | (UTC-12:00) Intern | national Date Line West |    | -      |           |            |     |          |             |   |
|                                |         |              |       | Start Date        | 03/06/2020 🖀       | Start Time              |    | 0      |           |            |     |          |             |   |
| All 👻 Search                   |         |              |       | Recurrence        | Every Day          |                         |    | -      |           |            |     |          |             |   |
| Instance Name                  |         |              | ✔ Sch |                   |                    |                         |    |        | on        | Delivery T | уре | Del      | ivery Metho | d |
| No record found.               |         |              |       |                   |                    |                         |    |        |           |            |     |          |             |   |
|                                |         |              |       |                   |                    |                         |    |        |           |            |     |          |             |   |
|                                |         |              |       |                   |                    |                         |    |        |           |            |     |          |             |   |
|                                |         |              |       |                   |                    |                         | ОК | Cancel |           |            |     |          |             |   |
|                                |         |              |       |                   | _                  | _                       | _  |        |           |            |     |          |             |   |
| Copyright 2020 AssetWorks, LLC |         |              |       |                   |                    |                         |    |        |           |            |     |          |             |   |

The <u>Report Viewer</u> option allows you to:

- View report output.
- Schedule the report by using the **Subscription** functionality.
- Export to a variety of file formats.
- Print the report.
- Hide header and footer.
- Email a report.

## 7. Grid – Report Part

|                |              |                   |  |  | Exp | oort 🕶 🛛 Updat | e Result Save             | Cancel     | Report Vi | iewer   |
|----------------|--------------|-------------------|--|--|-----|----------------|---------------------------|------------|-----------|---------|
| REPORT 01A 🖉   | REPORT 01A   |                   |  |  | 10  | •              | REPORT PART               | PROPERTIES | Less      | >       |
| ✓ Report Body  | Snap to Grid |                   |  |  |     |                | Grid                      |            | -         | Filte   |
|                |              |                   |  |  |     |                |                           |            |           | r Prop  |
| Grid<br>Grid 1 |              |                   |  |  |     |                | Grid Style                | Vertical   | •         | erties  |
| BillingCo      | de BookValue | ChangeDate        |  |  |     |                | Separator Style           | Comma      | •         |         |
| AP99           | 0            | 2019-09-09T12:31: |  |  |     |                |                           |            |           |         |
| AP99           | 0            | 2019-09-09T12:31: |  |  |     |                | Border                    | ¢          |           | opertie |
| AP99           | 0            | 2019-09-09T12:31: |  |  |     |                | Background                | ٥          |           | - ö     |
| AP99           | 0            | 2019-09-09T12:31: |  |  |     |                | Color                     |            |           | Repo    |
| AP99           | 0            | 2019-09-09T12:31: |  |  |     |                | Alternative<br>Background | None       | Ψ         | rt Par  |
| AP99           | 0            | 2019-09-09T12:31: |  |  |     |                | - Columns                 |            |           | t Prop  |
| AP99           | 0            | 2019-09-09T12:31: |  |  |     |                | Width                     | 150        | Pixel     | erties  |
| AP99           | 0            | 2019-09-09T12:31: |  |  |     |                | Alignment                 | 2 ± 5      | =         |         |
| AP99           | 0            | 2019-09-09T12:31: |  |  |     |                |                           | = = =      |           |         |
| AP99           | 0            | 2019-09-09T12:31: |  |  |     |                | Word Wrap                 | 2          |           |         |

The <u>Report Designer/Grid</u> page is a report type available for use on the report grid or report body section. It supports four different styles: vertical, horizontal, pivot, and drill-down.

## 8. Chart – Report Part

|                              |                    | Export - Update | e Result Save       | Cancel Report V | /iewer    |  |
|------------------------------|--------------------|-----------------|---------------------|-----------------|-----------|--|
| REPORT 01A                   | Preview Records 10 | •               | REPORT PART         | PROPERTIES Less | >         |  |
| ✓ Report Body □ Snap to Grid |                    |                 | Chart               | Ŧ               | Filter    |  |
| Lau Chart 🖉                  | Number of Records  | o₩₽×            |                     | ✓ General Info  |           |  |
| Chart 1                      |                    |                 | Chart Type          | Pie 🔻           | rties     |  |
|                              |                    |                 | ✓ Chart             |                 | Fe        |  |
|                              |                    |                 | Border              | ٥               | d Prop    |  |
|                              |                    |                 | Background<br>Color | ٥               | oerties   |  |
|                              |                    |                 | Color Theme         | No Theme (defa  | Report Pa |  |
|                              |                    |                 | Multi-Color 🕕       |                 | art Pro   |  |
|                              |                    |                 | ▼ Labels            |                 | perties   |  |
|                              |                    |                 | Data Labels         | <u>ab</u>       | 0         |  |
|                              |                    |                 | Hover Labels        | •               |           |  |
|                              |                    |                 | ✓ Legends           |                 |           |  |

The <u>Report Designer/Chart</u> page is a report type available for use on the report grid or report body section. It displays data using graphical symbols, options include pie charts, line charts, and bar charts.

## 9. Form – Report Part

|                                                                           | Export - Update Result Save - Cancel Report Viewer |
|---------------------------------------------------------------------------|----------------------------------------------------|
| REPORT 01A                                                                | Preview Records 10                                 |
| ✓ Filter      ☐ Show Filters Under Report Description     Cross Filtering | Add Filter                                         |
|                                                                           | > Form                                             |
|                                                                           | > Edit                                             |
|                                                                           | > Tool                                             |
| Filter Logic Example (1 OR 2) AND (3 OR 4)                                | Validate Syntax +HTML                              |
|                                                                           | Wrap Text 🖉                                        |
| Keport Body Snap to Grid                                                  | Highlight Code 🖉                                   |
| Form                                                                      | Reformat 🖄                                         |
| Visual HTML                                                               | > View                                             |
| 1 <div></div>                                                             | Prop                                               |
|                                                                           | rties                                              |
|                                                                           |                                                    |
|                                                                           |                                                    |
|                                                                           |                                                    |
|                                                                           |                                                    |

The <u>Report Designer/Form</u> page is a report type available for use on the report grid/report body section.

## 10. Gauge – Report Part

|                               |   |                                |                 |     | Export - | Updat | te Result Sa | ve 🕶 Cancel       | Report Vi | iewer  |
|-------------------------------|---|--------------------------------|-----------------|-----|----------|-------|--------------|-------------------|-----------|--------|
| REPORT 01A                    |   |                                | Preview Records | 10  |          | -     | FIELD PROP   | ERTIES            | Less      | >      |
| ✓ Report Body □ Snap to Grid  |   |                                |                 |     |          |       | Gauge        | ✓ Count (         | Arriva 🔻  | Filter |
| Configuration                 | Ð | G                              | Preview         |     |          |       |              | ce                |           | Prope  |
| Title                         |   |                                |                 |     |          |       | Туре         |                   |           | rties  |
| Gauge                         | ٥ | Gauge                          |                 |     |          |       | Name         | Alias 1           |           | Fie    |
| Description                   | A | Guage 1                        |                 |     |          |       | Field Name   | ArrivalDate       |           | Id Pro |
| Labels (X-axis)               | ~ | 0                              | 0.03            |     |          |       | Field Name A | lias Count (Arriv | alDate)   | pertie |
| DepreciationCost ×            |   |                                |                 |     |          |       | Data Type    | Datetime          |           |        |
|                               |   |                                |                 |     |          |       | Visible      |                   |           | Report |
| Values (Y-axis)               |   | 278275                         |                 |     |          |       |              | atting            |           | Part P |
| V Metric 1                    |   | 0 5/65/5                       | 878875 0        | 155 | 378375   |       | Function     | Count             | •         | ropert |
| Value Count (ArrivalDate) × + |   |                                |                 |     |          |       | Format       |                   | •         | 0S     |
| Scale From To                 |   |                                |                 |     |          |       | Sort         | 1t                |           |        |
|                               |   | 1.0.00                         |                 | м   |          |       | Color        | Α                 |           |        |
| Unit Label                    |   | I to 2 of 2   Items per page 5 | ▼ N < 1 /1>     | м   |          |       |              |                   |           |        |

The <u>Report Designer/Gauge</u> page is a report type available for use on the report grid or report body section. This type of report displays data using a speedometer-like graphic.

## **Dashboard Designer**

Dashboards are collections of report parts. You can pull one or more parts of one or more lzenda reports into a dashboard and arrange them in a custom manner.

The Dashboard Designer page allows you to:

- Use preset layouts or customize layout.
- Add report parts.
- Edit description and background.
- Copy and move dashboards.
- Use presentation mode.
- Configure sharing access.
- Manage subscriptions and schedules.
- Print, e-mail dashboards.
- Manage filters.

|                                   | Reports +      Dashboards + |
|-----------------------------------|-----------------------------|
| «                                 | All V Search Q              |
| ALL DASHBOARDS                    | LOCAL CATEGORIES            |
| Local Categories 👻                | DASHBOARD                   |
| Dashboard 🥜                       | Dashboard Demo 1            |
| PETE CAT 🕨 💉                      | PETE CAT - PETE SUBCAT      |
| Uncategorized                     | Pete's Dashboard            |
|                                   | UNCATEGORIZED               |
|                                   | Trang                       |
|                                   |                             |
|                                   |                             |
| Convicient 2016 - 2020 Izanda Jac |                             |

- To create a new dashboard select the + icon.
- You can select a blank layout or one of the preset options from the popup.

| RESYNC ROLES                   | -                                                                 |                                                      |
|--------------------------------|-------------------------------------------------------------------|------------------------------------------------------|
|                                | Dashboard Preset Layout                                           | ×                                                    |
| 🗏 Reports 🕂 🖳 Dashboards 🕂     |                                                                   |                                                      |
|                                | Select the preset layout that you want to use for your dashboard. | Edit - Print Email Update Results Add Dashboard Tile |
| Example Dashboard Name 🖉       |                                                                   |                                                      |
| ✓ Filters                      |                                                                   |                                                      |
|                                |                                                                   |                                                      |
|                                |                                                                   |                                                      |
|                                |                                                                   |                                                      |
|                                |                                                                   |                                                      |
|                                |                                                                   |                                                      |
|                                |                                                                   |                                                      |
|                                |                                                                   |                                                      |
|                                |                                                                   |                                                      |
|                                |                                                                   |                                                      |
|                                |                                                                   |                                                      |
| Copyright 2020 AssetWorks, LLC |                                                                   |                                                      |

- You can also rename the dashboard by selecting the **pencil** icon next to the dashboard name.
- You can add additional tiles by selecting the **Add Dashboard Tile** button to the left of the **Save** button.
- Each dashboard tile has two options for type:
  - 1. Report Part
  - 2. Text

|                              |                                                        | Þ | Access | Subscribe | Edit + | Print | Email | Update Results | Add Dashboard Tile | Save | Cancel | Close  |
|------------------------------|--------------------------------------------------------|---|--------|-----------|--------|-------|-------|----------------|--------------------|------|--------|--------|
| Dashboard01 🖉                |                                                        |   |        |           |        |       |       |                |                    |      |        |        |
| ✓ Filters                    |                                                        |   |        |           |        |       |       |                |                    |      |        | Freeze |
|                              |                                                        |   |        |           |        |       |       |                |                    |      |        |        |
|                              |                                                        |   |        |           |        |       |       |                |                    |      |        |        |
|                              |                                                        |   |        |           |        |       |       |                |                    |      |        |        |
|                              |                                                        |   |        |           |        |       |       |                |                    |      |        |        |
|                              |                                                        |   |        |           |        |       |       |                |                    |      |        |        |
| Title                        | Text Tile Example                                      |   |        |           |        |       |       |                |                    |      |        | •      |
| Description                  | This is an example of what you can do with a text tile |   |        |           |        |       |       |                |                    |      |        | ٥      |
|                              |                                                        |   |        |           |        |       |       |                |                    |      |        |        |
| Body Text                    | Roboto                                                 |   |        | - 14      |        |       |       |                |                    |      | Ť      |        |
|                              |                                                        |   |        |           |        |       |       |                |                    |      |        |        |
|                              |                                                        |   |        |           |        |       |       |                |                    |      |        |        |
| Convicte 2016 2020 lavada la |                                                        |   |        |           |        |       |       |                |                    |      |        |        |

|                       |                  |   |                  |      | Access | Subscribe | Edit +   | Print | Email | Update Results | Add Dashboar |
|-----------------------|------------------|---|------------------|------|--------|-----------|----------|-------|-------|----------------|--------------|
|                       |                  |   |                  |      |        |           |          |       |       |                |              |
|                       |                  |   |                  |      |        |           |          |       |       |                |              |
|                       |                  |   |                  |      |        |           |          |       |       |                |              |
|                       |                  |   |                  |      |        |           |          |       |       |                |              |
|                       |                  |   |                  |      |        |           |          |       |       |                | -            |
| Report Part Selection | on               |   |                  |      |        |           |          |       |       |                | ×            |
| Search Criteria       |                  |   |                  |      |        |           |          |       |       |                |              |
| Save Into             | Local Categories | - |                  |      |        |           |          |       |       |                |              |
| Category              | TEST REP 987     | - | Sub Category     | All  |        |           | -        |       |       |                |              |
| Report Name           |                  |   |                  |      |        |           |          |       |       |                |              |
| Created By            |                  |   | Created Date     | From |        |           | <b>#</b> | То    |       |                |              |
| Last Edited By        |                  |   | Last Edited Date | From |        |           |          | То    |       |                | <b>#</b>     |
|                       |                  |   |                  |      |        |           |          |       |       | Search Res     | et           |
|                       | _                |   | _                | _    | _      | _         | -        | -     | -     | _              |              |

- To add a report part, select the **Report Part** option in the tile.
- The **Report Part Selection** pop-up displays, you can search through available parts here. Enter criteria and select **Search**.
- A list of available reports displays.

|                            | Report Part Selection                                                                                          |                               |              |              |                |              |                | ×                |
|----------------------------|----------------------------------------------------------------------------------------------------|-------------------------------|--------------|--------------|----------------|--------------|----------------|------------------|
| ■ Reports + P Dashboards + | Search Result<br>Select a report, then select the report part you would like to display on your dashboard tile |                               |              |              |                |              |                |                  |
|                            | Report Name                                                                                                    | <ul> <li>Save Into</li> </ul> | Category     | Sub Category | Created By     | Created Date | Last Edited By | Last Edited Date |
|                            | ester mac report                                                                                               | Local Categories              | TEST REP 987 | TEST SUB 987 | Mac Breuer     | 09/17/2019   | Mac Breuer     | 09/17/2019       |
|                            | sgh - test 2                                                                                                   | Local Categories              | Sharon       |              | Sharon Henry   | 10/16/2019   | Sharon Henry   | 10/16/2019       |
|                            | Units View Demo                                                                                                | Local Categories              |              |              | Thomas Belskie | 12/23/2019   | Thomas Belskie | 02/28/2020       |
|                            | Units Active                                                                                                   | Local Categories              |              |              | Percy Rucker   | 01/08/2020   | Percy Rucker   | 01/08/2020       |
|                            | Sharon Test 1                                                                                                  | Local Categories              | Sharon       |              | Sharon Henry   | 10/09/2019   | Thomas Belskie | 12/23/2019       |
|                            | SHARON TEST 1                                                                                                  | Local Categories              |              |              | Sharon Henry   | 02/26/2020   | Sharon Henry   | 02/26/2020       |
|                            | REPORT 01A                                                                                                    | Local Categories              |              |              | Thomas Belskie | 01/17/2020   | Thomas Belskie | 01/17/2020       |
|                            | Paul Chart1                                                                                                    | Local Categories              |              |              | Paul Kinkel    | 02/24/2020   | Paul Kinkel    | 02/24/2020       |
|                            | _ РК1                                                                                                    | Local Categories              |              |              | Paul Kinkel    | 01/22/2020   | Paul Kinkel    | 01/22/2020       |
|                            | PK WO BASIC                                                                                                    | Local Categories              |              |              | Paul Kinkel    | 02/21/2020   | Paul Kinkel    | 02/26/2020       |
|                            | 1 to 10 of 17   Items per page 10 🔻                                                                            | < <u>1</u> /2▶ M              |              |              |                |              |                |                  |
|                            | Report Part Title                                                                                              |                               |              | ✓ Report     | t Part Type    |              |                |                  |
|                            | Grid                                                                                                    |                               |              | IIII Gri     | d              |              |                |                  |
|                            | Gauge                                                                                                    |                               |              | (7) Ga       | uge            |              |                |                  |
|                            | Chart                                                                                                    |                               |              | Lad Ch       | art            |              |                |                  |
|                            |                                                                                                    |                               |              |              |                |              |                |                  |

- Select the radio button next to the report from which you want to add a report part.
- A list of available report parts displays below the report list.
- Select the radio button next to the report part you want to add.

You can only add one report part per tile. If you want to add multiple parts from the same report, you will have to add a tile to the dashboard for each one.

• Select **Ok** to add the part to your dashboard.

### **Edit Dashboard**

|                                    | D Access Subscribe | Edit • Print Email Upda Results Add Dashboard Tile Save • Cancel Close |
|------------------------------------|--------------------|------------------------------------------------------------------------|
|                                    |                    | Dashboard Description<br>Set Background Color                          |
| Gauge<br>Guage 1                   |                    | Set Background Image<br>Copy                                           |
| 0                                  | 0.03               | Move<br>Show filter descriptions on tile                               |
| 0 <b>378962</b> 578962             | 0 153 578962       | 0 88 578952                                                            |
| 0.25<br>                           | 0.33               |                                                                        |
| Copyright 2016 - 2020 Izenda, Inc. |                    |                                                                        |

The Edit dashboard menu allows you to:

- Edit the description.
- Set a background color and image.
- Copy or move the dashboard.
- Show or hide filter descriptions.

### **Presentation Mode**

| Dashboard01 🖉                |             |                                                                                  |
|------------------------------|-------------|----------------------------------------------------------------------------------|
| ✓ Filters                    |             |                                                                                  |
|                              |             |                                                                                  |
|                              |             |                                                                                  |
|                              |             |                                                                                  |
|                              |             |                                                                                  |
|                              |             |                                                                                  |
| Grid<br>Grid 1               |             |                                                                                  |
| BillingCode                  | BookValue   | ChangeDate                                                                       |
| AP99                         | 0           | 2019-09-09T12:31:                                                                |
| 1                            |             |                                                                                  |
| AP99                         | 0           | 2019-09-09T12:31:                                                                |
| AP99<br>AP99                 | 0           | 2019-09-09T12:31:<br>2019-09-09T12:31:                                           |
| AP99<br>AP99<br>AP99         | 0<br>0<br>0 | 2019-09-09T12:31:<br>2019-09-09T12:31:<br>2019-09-09T12:31:                      |
| AP99<br>AP99<br>AP99<br>AP99 | 0<br>0<br>0 | 2019-09-09T12:31:<br>2019-09-09T12:31:<br>2019-09-09T12:31:<br>2019-09-09T12:31: |

- Select the play icon to enter Presentation Mode.
- This mode allows each dashboard tile to take a turn being displayed for a set amount of time.

| /ashboard01 🖉                      |                    |           |                   |
|------------------------------------|--------------------|-----------|-------------------|
|                                    | Ducategorized/REP. |           |                   |
|                                    | Grid<br>Grid 1     |           |                   |
|                                    | BillingCode        | BookValue | ChangeDate        |
|                                    | AP99               | 0         | 2019-09-09T12:31: |
|                                    | AP99               | 0         | 2019-09-09T12:31: |
|                                    | AP99               | 0         | 2019-09-09T12:31: |
|                                    | AP99               | 0         | 2019-09-09T12:31: |
|                                    | AP99               | 0         | 2019-09-09T12:31: |
|                                    | AP99               | 0         | 2019-09-09T12:31: |
|                                    | AP99               | 0         | 2019-09-09T12:31: |
|                                    | AP99               | 0         | 2019-09-09T12:31: |
|                                    | AP99               | 0         | 2019-09-09T12:31: |
|                                    | AP99               | 0         | 2019-09-09T12:31: |
|                                    |                    |           |                   |
| Copyright 2016 - 2020 Izenda, Inc. |                    |           |                   |

- Use the < and > arrow buttons to switch between tiles or enter a time interval in the section highlighted in the above screen shot.
- Select the **Full Screen** button to start the presentation.

### **Configure Sharing/Access**

|                                                  | Access Subscribe Edit - Print Email Update Results Add Dashboard Tile Save - Cancel Close |
|--------------------------------------------------|-------------------------------------------------------------------------------------------|
| Dashboard01 🖉                                    | Owner T ×                                                                                 |
| All v Search Q                                   | Add Sharing                                                                               |
| Share With  Veryone Role User                    | Access Rights Action                                                                      |
| 1 to 1 of 1   Rems per page 10 • K < 1 / / 1 × K |                                                                                           |

- Select the Access button to open the Sharing screen.
- Select the Add Sharing button to add a new sharing setting for the dashboard.
- Select who to share with (Everyone, Role, User).
- Set Access Rights for the sharing.
- User the **X** button to delete or remove a sharing.
- Select **Save** when finished.

### Subscriptions/Scheduling

| Dashboard01 //<br>Ali v Search Q | Add Subscription × Instance Name Schedule 1                |                                                                                                    |                                                             |             | C Access Subscribe | Edit • Print Email Update Resul | te Add Dashboard Tife Saw + Cancel Close Add Subscription |
|----------------------------------|------------------------------------------------------------|----------------------------------------------------------------------------------------------------|-------------------------------------------------------------|-------------|--------------------|---------------------------------|-----------------------------------------------------------|
| Instance Name  Schedule          | Schedule Delivery                                          |                                                                                                    |                                                             |             | on                 | Delivery Type                   | Delivery Method Action                                    |
| No record found.                 | Subscription Type<br>Time Zone<br>Start Date<br>Recurrence | Subscribed Report<br>(UTC-12:00) Intern<br>01/17/2020<br>Every Day<br>Every Weekday<br>Every Weekday<br>Every Weekday<br>Every Week<br>Every Week<br>Every Month<br>Every Quarter<br>Custom Recurrence | ting Item<br>hational Date Line West<br>Start Time 09:38:01 | v<br>v<br>v |                    |                                 |                                                           |

- Select the **Subscribe** button at the top of the screen to open the **Subscriptions** page.
- This functionality is like report subscription/scheduling functionality.
- Select the Add Subscription button to launch the Scheduling/Delivery pop-up.
- After entering **Schedule** and **Delivery** information, select **OK** to proceed add subscription.

### **Other Options**

- You can also **Print** dashboards by selecting the **Print** button.
- You can Email dashboard by selecting the Email button
- Select the **Update Results** button to refresh the dashboard and display the most current version/information.
- The **Cancel** button allows you to cancel any current editing action on the dashboard that has not yet been saved.
- Select **Close** to exit the Dashboard Designer and return to the Dashboard List.

Please consult Izenda's user documentation for more information on Dashboards.

## **M5** Application Frames

### **Role Maintenance**

| Role Maintenance                                                                              |                                                         |
|-----------------------------------------------------------------------------------------------|---------------------------------------------------------|
| - Role Information                                                                            |                                                         |
| Role: Description:                                                                            |                                                         |
|                                                                                               |                                                         |
| General Locations/ Menus/ Privileges Reporting Application Dep<br>Oper Entities KPI Users Cha | artments/ Vendor Indirect<br>at Groups Gateway Accounts |
|                                                                                               |                                                         |
| Printer Groups                                                                                |                                                         |
|                                                                                               |                                                         |
| Unauthorized Printer Groups Authorized Printer Groups                                         |                                                         |
| ▲ · · · · · · · · · · · · · · · · · · ·                                                       |                                                         |
| ~                                                                                             |                                                         |
| <br><<                                                                                        |                                                         |
|                                                                                               |                                                         |
| <b></b>                                                                                       |                                                         |
|                                                                                               |                                                         |
|                                                                                               |                                                         |
| Burnet Burnet                                                                                 |                                                         |
| Report Groups                                                                                 |                                                         |
| Unauthorized Report Groups                                                                    |                                                         |
|                                                                                               |                                                         |
|                                                                                               |                                                         |
| ~                                                                                             |                                                         |
|                                                                                               |                                                         |
| ■ 100 100 100 100 100 100 100 100 100 10                                                      | · ·                                                     |
| Default Report Group;                                                                         |                                                         |
|                                                                                               |                                                         |

• You can configure **Ad Hoc Access Group** settings on the **Reporting** tab of the *Role Maintenance* frame. Groups are set up and configured using the *Ad Hoc Group Maintenance* frame. **Application User Maintenance** 

| SAVE UNDO REFRESH DELETE                                                                                                    | FIND MORE V RELATED V |
|----------------------------------------------------------------------------------------------------|-----------------------|
| Application User Maintenance                                                                                                 |                       |
| Application User Information Application User: Allow Web Access: Password: Password Expire (days): User can change password: | Disabled:<br>No T     |
| Force password change next login:     Allow Mobile Access:     Password:                                                     |                       |
| Adhoc Access:                                                                                                    |                       |
| User Role: User Based Dashboard:<br>Idle Timeout Minutes:<br>Crystal Enterprise User: Pooled:                                |                       |

- Ad Hoc Access settings for individual users are set on the *Application User Maintenance* frame.
- **Options:** None, Run Reports, Create Reports, or Report Admin.

### Ad Hoc Group Maintenance

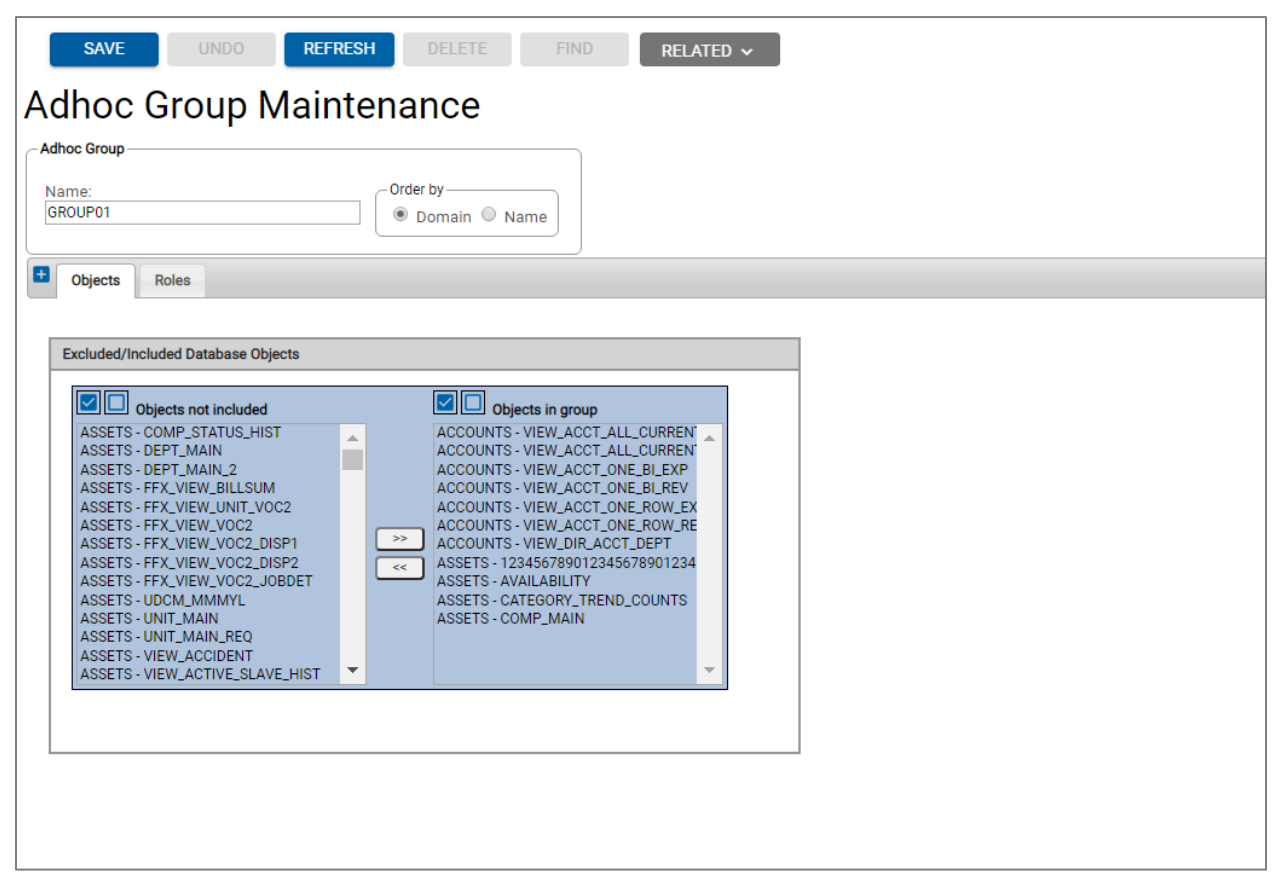

- The *Ad Hoc Group Maintenance* frame allows you to create and configure access settings for your ad hoc groups.
- This frame also defines which views the users can use for reporting.
- The data sources for the ad hoc reports are views of the M5 data and display on the **Objects** tab.
- These data views allow you to manipulate and customize the data for reporting purposes without modifying the actual data.

### Adhoc Query Admin

| Adhoc Query Admin                                                                                                    |  |  |
|----------------------------------------------------------------------------------------------------|--|--|
| (Re)Syncronize Company (Tenant) information with Izenda Configuration DB.                                                                                                    |  |  |
| (Re)Syncronize M5 DB Connection/Data Sources with Izenda Configuration DB. This should be done anytime a new adhoc object has been added.<br>Warning: ReSyncing data source could take several minutes. |  |  |
| (Re)Syncronize all roles.<br>Warning: ReSyncing all roles could take several minutes.                                                                                                    |  |  |
| (Re)Syncronize all Users.<br>Warning: ReSyncing all users could take several minutes.                                                                                                    |  |  |
|                                                                                                    |  |  |
|                                                                                                    |  |  |

- The Adhoc Query Admin screen helps facilitate synchronizing data between M5 and the Izenda configuration database.
  - Men Ad Hoc is initially installed or setup, an ad hoc admin user should go to the Adhoc Query Admin screen and select the buttons in the order they are on the frame (top to bottom). If the client is multi company, this will need to be done for each company.
- When a user navigates to the Ad Hoc Query frame, the tenant, data sources, roles (for that user only), and user information (for that user only) are synchronized if they haven't already been synchronized.
  - Because the Data Source synchronization can take several minutes, it is best for an Ad hoc Admin to synchronize from the Adhoc Query Admin screen before any users navigate to the Ad Hoc Query frame.
- Each button calls a custom webservice endpoint:
  - **Sync Tenant** - Creates or updates a tenant in the Izenda Database. The tenant is used for the same purpose as M5 uses company. The tenant name or id is equal to the M5 company code. This typically only needs to be done when Ad Hoc is initially installed/setup. Running it more than once won't hurt but is not necessary. There is an M5 Param called: M5 PARAM 'ADHOCBI TENANT ID'. The default value for this parameter is the company code.

- **Sync Data Sources** Creates or updates the connection string to the M5 database, the M5 database schema, the M5 views that can be used in a report.
  - This should be done when Ad Hoc is initially installed or set up. It should also be done anytime an M5 patch is installed (to ensure any changes to the M5 database schema are reflected in the Izenda database) or anytime a new object is added to the Ad Hoc Objects screen (so that object will be marked as usable on a report).
  - This can take several minutes. For best results, an admin should run it here on this frame rather than let the token webservice endpoint create the data source.
- Sync All Roles Creates or updates all roles in Izenda as defined on the M5 Adhoc Group Maintenance frame. Can be optionally run to create Roles in Izenda based on Ad Hoc Groups. Three Roles will be created in Izenda per Ad Hoc Group. One starting with A-, one starting with C-, one starting with R-.
  - For example, C-All. This should be run anytime Ad Hoc Objects are added to or removed from an Ad Hoc Group. The A-, C-, R- equate to the Ad Hoc access granted to a user on the Application User frame. It determines whether a user can create a report, or only view a report (A- = Report Admin, C- = Create Reports, R- = Run Reports).
  - ▲ If this is not run, the Roles that are assigned to a user will be synchronized the first time they navigate to the *Ad Hoc Query* frame. Is this why we see the gears running every time we enter this frame? The user can also re-synchronize their roles by selecting the 'ReSync Roles' button on that frame.
- Sync All Users Creates or updates all users in Izenda as defined on the M5 Application User Maintenance frame. The user's information will be synchronized when they visit the Ad Hoc Query frame. An Admin may want to run this button when there are users that have been disabled. Those users will not be able to log in because they are disabled, but another user may be able to see the disabled user in the Ad hoc UI when doing things such as sharing a report with another user.

## **Additional Resources**

- Calculated Field Expressions
- Grand Total and Subtotal
- Filter Operators
- Izenda Training Walkthroughs:
  - Creating Your First Report <u>Click Here</u>
  - Adding to Your Report <u>Click Here</u>
  - Styling Your Report <u>Click Here</u>
  - Creating Your First Dashboard <u>Click Here</u>

## Updates

| Release | Section                 | Description                                                          |
|---------|-------------------------|----------------------------------------------------------------------|
| 23.2    | All sections            | Applied miscellaneous writing style updates throughout the document. |
| 24.0    | Setup and Configuration | Updated the reference to the M5 Ad Hoc Izenda<br>Install Guide.      |